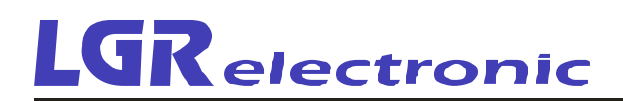

# Návod na ovládanie programu FUTBAL LGR v.120620

Tento program slúži na zobrazovanie skóre pre futbal na veľkoplošnej obrazovke. Okrem skóre so základnými údajmi je možné zobrazovať logá tímov, fotografie a údaje o hráčoch, súpisky hráčov ...Ovládanie je notebookom s dotykovým displejom.

Program dodávame podľa objednávky v 2 verziách a to základná verzia a rozšírená verzia

#### Základná verzia obsahuje:

- Základná časomiera s možnosťou rôznych hracích časov
- Názvy tímov
- Logá tímov
- Neobsahuje databázu tímov a hráčov

Rozšírená verzia obsahuje naviac :

- Databáza tímov
- Databáza hráčov
- Predstavovanie hráčov pred zápasom
- Zobrazenie vizitky hráča po skórovaní, karte, striedaní

Program môžete používať v nasledovných módoch:

#### 1. Jednoduchá časomiera (základná verzia programu)

V tomto režime sa nepoužíva databáza hráčov, ale všetky animácie pri skórovaní, kartách, striedaní sa zobrazuje zjednodušené zobrazenie bez vizitky hráča.

 Len základná časomiera DOMÁCI/HOSTIA bez databázy hráčov – je to vhodné len pre najjednoduchšie ovládanie menej významných zápasov

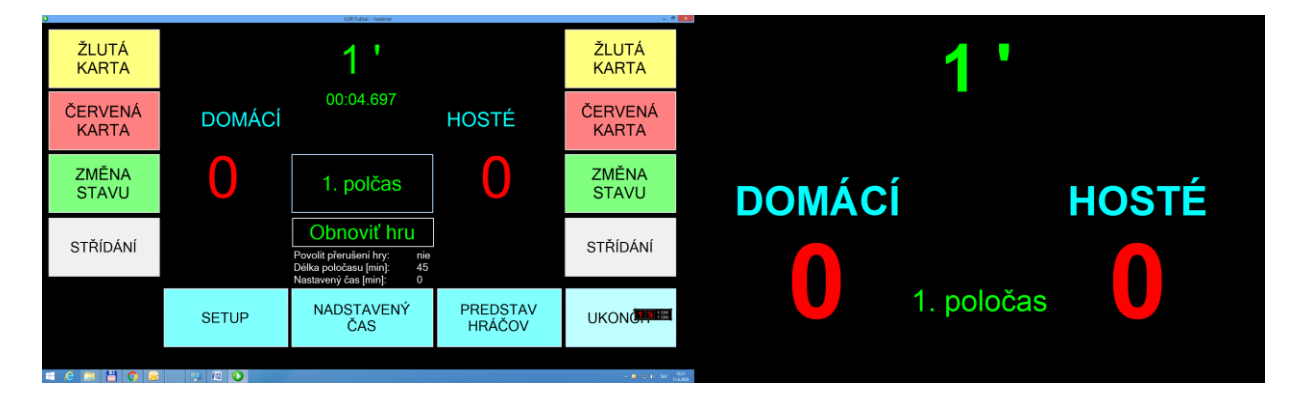

- S názvami tímov bez databázy hráčov

| ŽLUTÁ<br>KARTA   |          |                                                                                        |                    | ŽLUTÁ<br>KARTA   | 1.'        |       |
|------------------|----------|----------------------------------------------------------------------------------------|--------------------|------------------|------------|-------|
| ČERVENÁ<br>KARTA | POPRAD   | 00:03.384                                                                              | NITRA              | ČERVENÁ<br>KARTA |            |       |
| ZMĚNA<br>STAVU   | 0        | 1. polčas                                                                              | 0                  | ZMĚNA<br>STAVU   | POPRAD     | NITRA |
| STŘÍDÁNÍ         |          | Obnoviť hru Povolit přerušení hry: nie Délka poločasu [min]: 45 Nastavený čas [min]: 0 |                    | STŘÍDÁNÍ         |            |       |
|                  | SETUP    | NADSTAVENÝ<br>ČAS                                                                      | PREDSTAV<br>HRÁČOV | UKON             | U 1. poloč | as    |
|                  | 77 (P) 🕥 |                                                                                        |                    | - 70 H SK        |            |       |

- S názvami tímov a logami tímov bez databázy hráčov

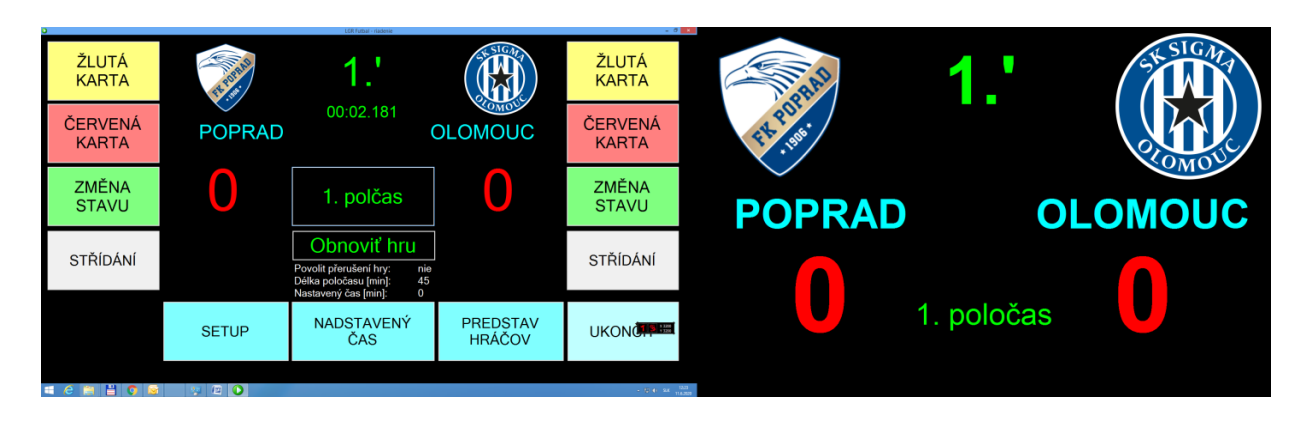

2. Kompletná časomiera s vizitkami hráčov (Rozšírená verzia programu) Tento režim využíva všetky možnosti programu. Predpokladom je však naplnená databáza hráčov s údajmi (dátum narodenia, post, krátka informácia) a fotografiami hráčov. Fotografie môžu byť statické ale aj animované – gif súbor.

# Spustenie programu

Po spustení programu (zástupca na ploche) sa zobrazí úvodné okno pre zadanie základných parametrov. Tu je potrebné zadať rozlíšenie obrazovky v pixloch. Ak zadáte menšie rozlíšenie ako je skutočné rozlíšenie obrazovky, tak sa zobrazí časomiera len na časti obrazovky. Vtedy je potrebné vyplniť zvyšok obrazovky čiernou farbou. Je to prípad, ak máte obrazovku v pomere 4:3 a program generuje obraz 16:9. Vtedy je dobré nastaviť maximálnu šírku a na výšku vzniknú nevyužité pásy, ktoré sa začiernia. Na tejto obrazovke si môžete zvoliť verziu programu Cz/Sk. Všetky výstupné texty sú preložené do češtiny. Taktiež základná obrazovka.

| 🤣 🔹 Nastavenie veľkosti zobrazova                                                                          | acej plochy 🛛 🗙 |
|----------------------------------------------------------------------------------------------------|-----------------|
| Veľkosť zobrazovacej plochy<br>Šírka: 1680 🖨<br>Výška: 945 🌲                                               | Aktivovať       |
| Poznámka: Pomer strán je fixovaný na 16:9!<br>Aktuálne rozlíšenie obrazovky je: 1680 x 1050                | Zrušit          |
| Jazykové nastavenia<br>O slovenské (SK)<br>© české (CZ)                                                    |                 |
| <ul> <li>Prekryť obrazovku čiernou farbou</li> <li>Zobrazovať toto okno pri spusten í aplikácie</li> </ul> | .:              |

Po stlačení tlačítka. Aktivovať sa zobrazí úvodná obrazovka ovládania programu.

| ŽLUTÁ<br>KARTA   |           | 00:00                                                                                           |                    | ŽLUTÁ<br>KARTA   | 00:    | 00    |
|------------------|-----------|-------------------------------------------------------------------------------------------------|--------------------|------------------|--------|-------|
| ČERVENÁ<br>KARTA | DOMÁCÍ    | 00:00.000                                                                                       | HOSTÉ              | ČERVENÁ<br>KARTA |        |       |
| ZMĚNA<br>STAVU   | 0         | 1. polčas<br>START                                                                              | 0                  | ZMĚNA<br>STAVU   | DOMÁCÍ | HOSTÉ |
| STŘÍDÁNÍ         |           | Obnoviť hru<br>Povolit přerušení hry: nie<br>Délka poločasu [min]: 45<br>Nastavoný čas [min]: 0 |                    | STŘÍDÁNÍ         |        |       |
|                  | SETUP     | NADSTAVENÝ<br>ČAS                                                                               | PREDSTAV<br>HRÁČOV | UKON             |        |       |
| a e 🖹 🖁 S 😒      | 🤋 🖻 🛈 🖉 💟 |                                                                                                 |                    | · 元 () == 1      | R R R  |       |

# Nastavenie pred začiatkom zápasu

Pred zápasom je potrebné minimálne nastaviť názvy tímov aby namiesto textov DOMÁCI / HOSTIA boli reálne názvy. Taktiež je dobré načítať aj logá tímov. Všetky údaje sú uložené v databáze.

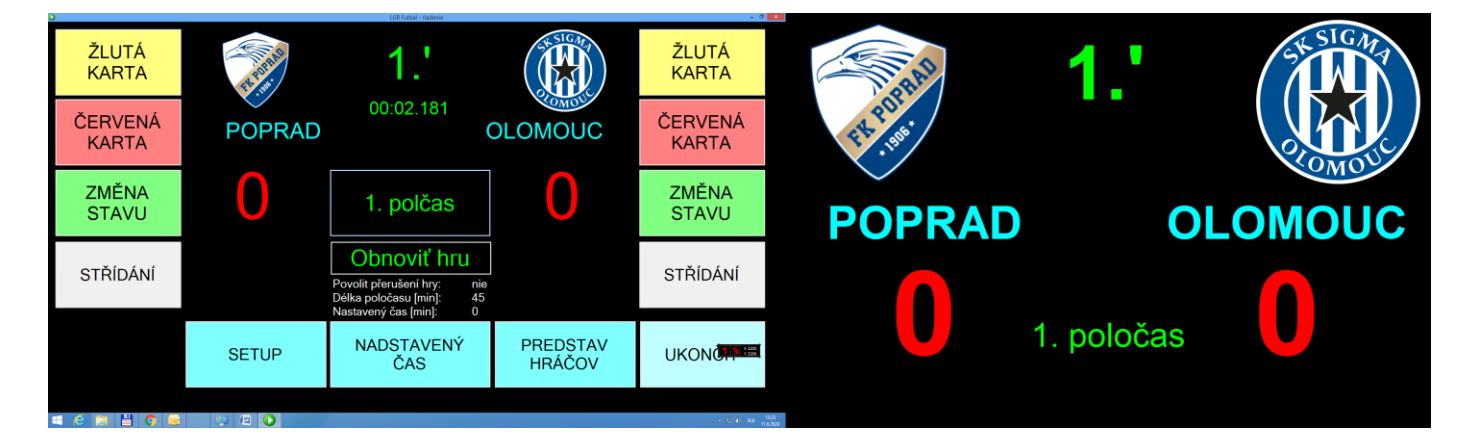

Pre plnohodnotné využitie programu je vhodné do počítača uložiť súpisky tímov s fotografiami a základnými údajmi o hráčoch.

# Popis ovládacích prvkov

V základnom okne sa zobrazujú informácie o čase, stave … a taktiež sú tu ovládacie tlačítka. Tlačítka sú rozdelené pre každý tím (vľavo – "domáci" vpravo – "hostia"). V strednej časti sú tlačítka, ktoré sú spoločné – parametrické tlačítka hry.

- Žltá karta v priebehu hry ak hráč dostane žltú kartu, tak tu zadáte číslo hráča a na obrazovke sa zobrazí animácia. Predpokladá to však, že v databáze je súpiska hráčov.
- Červená karta. Po stlačení sa zobrazí najskôr žltá karta a vizitka hráča a následne červená karta pre hráča
- Zmena stavu pridáva a uberá góly
- Striedanie striedanie hráčov. Tu zadávate prichádzajúceho a odchádzajúceho hráča
- SETUP nastavenie zápasu, databáza tímov, databáza hráčov ...
- NADSTAVENÝ ČAS zadáte nadstavený čas, ktorý sa spustí po dobehnutí koncového času.
- PREDSTAVENIE HRÁČOV zobrazí animáciu hráčov z databázy
- UKONČIŤ ukončenie programu

# Nastavenie základných parametrov – SETUP

Po stlačení tlačítka SETUP sa zobrazí nasledovné okno so záložkami:

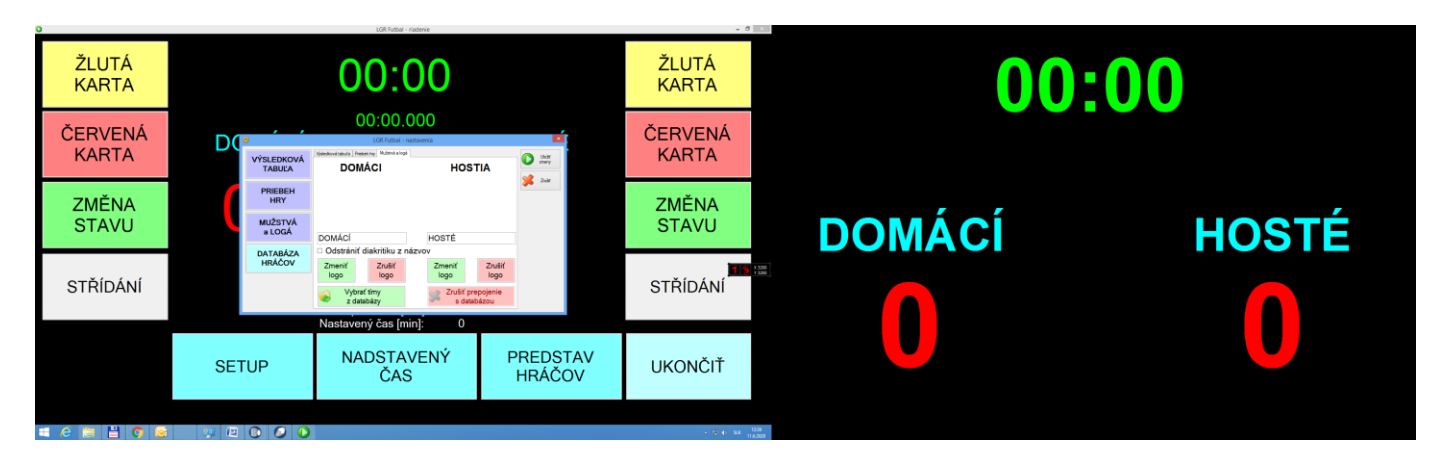

Záložka – Výsledková tabuľa

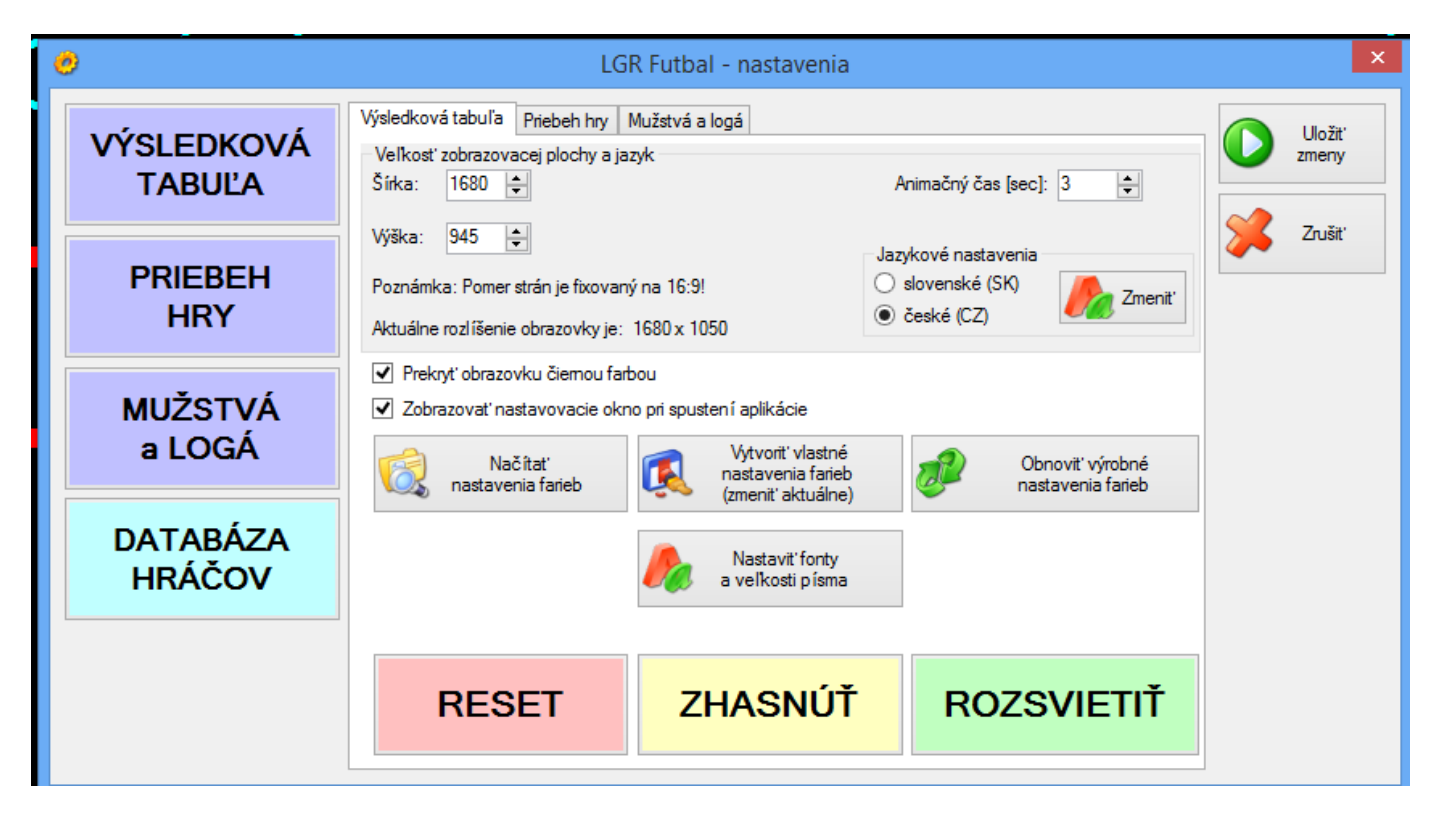

Zadáte základné údaje ako rozlíšenie obrazovky a animačný čas – čas animácie, ktorá sa zobrazuje na obrazovke vygenerovaná programom (gól, karta ...)

V tejto časti sa nastavujú aj farby a fonty, ktoré sa použijú na zobrazenie. Nastavenie sa uloží do súboru. Týchto nastavení môže byť viacej a pred zápasom si môžete načítať vybrané nastavenie.

| Ċ | )                  | LGR Fu                                                  | tbal - nastavenia              | 3           |        | ×                |
|---|--------------------|---------------------------------------------------------|--------------------------------|-------------|--------|------------------|
|   | VÝSLEDKOVÁ         | Výsledková tabuľa Priebeh hrv Mužst<br>Vytvorenie vlast | vá a logá<br>tnej farebnej kor | figurácie × |        | Uložit'<br>zmeny |
|   | TABOLA             | DOMÁCI                                                  | Zmeniť                         | Uložiť      |        | Zrušiť           |
|   |                    | HOSTIA                                                  | Zmenit'                        |             | Zmenit |                  |
|   |                    | ČAS 00:00                                               | Zmeniť                         | 💢 Zatvoriť  |        |                  |
|   | MUŽSTVÁ<br>a LOGÁ  | SKÓRE                                                   | Zmenit'                        | į           | mhaá   |                  |
|   |                    | POLČAS                                                  | Zmeniť                         |             | farieb |                  |
|   | DATABÁZA<br>HRÁČOV | PREDĹŽENIE                                              | Zmenit'                        |             |        |                  |
|   |                    | KONIEC                                                  | Zmenit'                        |             |        |                  |
|   |                    |                                                         | LINGIG                         |             | TIŤ    |                  |

| 0 | •                    |        | LC                                                                                | GR Futbal - nastavenia |                         |  | ×                         |
|---|----------------------|--------|-----------------------------------------------------------------------------------|------------------------|-------------------------|--|---------------------------|
|   | VÝSLEDKOV/<br>TABUĽA | Á      | Výsledková tabuľa Priebeh hry<br>Veľkosť zobrazovacej plochy a j<br>Šírka: 1680 - | Mužstvá a logá<br>azyk | Animačný čas [sec]: 3 🚖 |  | Uložit<br>zmeny<br>Znušit |
|   | PRIEBEH              | lo     |                                                                                   | Nastavenie fontov      | ×                       |  | 2031                      |
|   | HRY                  | Názv   | ytímov: Arial; 90 pt; st                                                          | yle=Bold               | Zmeniť Uložiť           |  |                           |
|   | NU ŽOTI (            | Skór   | e: Arial; 230,25p                                                                 | ot; style=Bold         | Zmenit                  |  |                           |
|   | a LOGÁ               | Hrac   | í čas: Arial; 147pt; s                                                            | style=Bold             | Zmenit' Xrušit'         |  |                           |
|   |                      | Polča  | as a nadstavený čas: Arial; 66pt                                                  |                        | Zmeniť                  |  |                           |
|   | DATABÁZA<br>HRÁČOV   | Stried | lanie hráčov: Arial; 48pt                                                         |                        | Zmenit                  |  |                           |
|   |                      |        |                                                                                   |                        |                         |  |                           |
|   |                      |        | RESET                                                                             | ZHASNÚŤ                | ROZSVIETIŤ              |  |                           |

| 0                                                                                           | Otvorenie                                                                               |                                                  |                               | ×                                                           |
|---------------------------------------------------------------------------------------------|-----------------------------------------------------------------------------------------|--------------------------------------------------|-------------------------------|-------------------------------------------------------------|
|                                                                                             | Futbal_120620 → Debug → Fa                                                              | arebneNastavenia                                 | ✓ C Prehľadá                  | vať: FarebneNastave 🔎                                       |
| Usporiadať 🔻 Nový priečinok                                                                 |                                                                                         |                                                  |                               | =                                                           |
| <ul> <li>Domáca skupina</li> <li>Tento počítač</li> <li>Dokumenty</li> <li>Hudba</li> </ul> | <ul> <li>Názov</li> <li>TestovaciaKonfiguracia</li> <li>ZakladnaKonfiguracia</li> </ul> | Dátum úpravy<br>6.6.2020 18:55<br>9.6.2020 14:43 | Typ<br>Súbor XML<br>Súbor XML | Vel<br>Vyberte súbor,<br>ktorého ukážku<br>chcete zobraziť. |
| Názov súboru:                                                                               |                                                                                         |                                                  | ✓ xml files (*.xi             | ml) 🗸                                                       |
|                                                                                             |                                                                                         |                                                  | Otvoriť                       | Zrušiť                                                      |

# Záložka – Priebeh hry

Dĺžka polčasu môže byť aj iná ako 45min, napríklad pri žiackych zápasoch. Taktiež pri žiackych zápasoch je možné zastavenie hracieho času počas ošetrovania. Môžete si vytvoriť ľubovoľný počet konfigurácií zápasov.

Po výbere stlačte Vybrať a následne Uložiť zmeny.

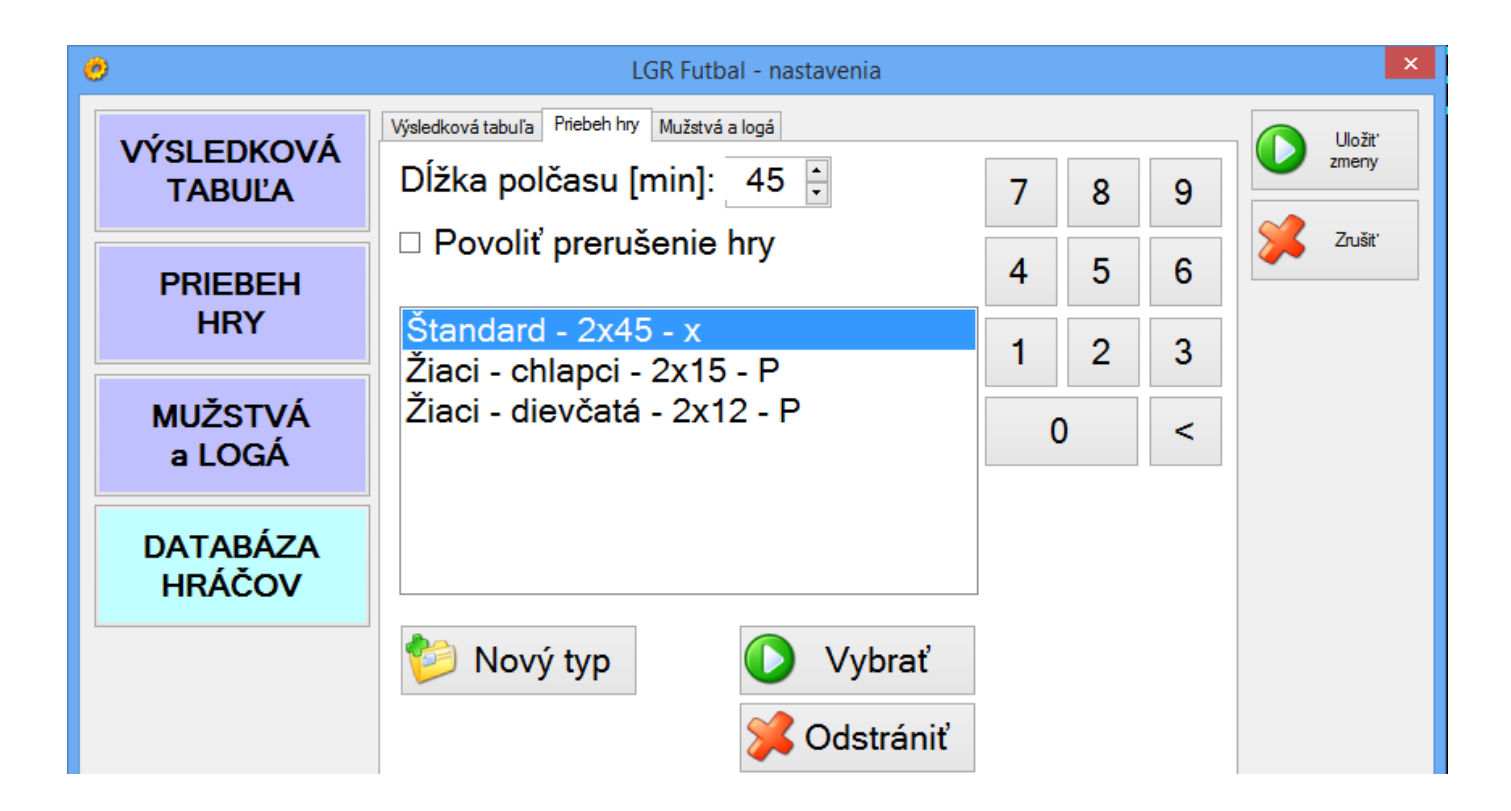

#### Záložka –Mužstvá a logá

| výsledková<br>Tabuľa | Výsledková tabuľa Priebe | h hry Mužstvá a logá<br>ÁCI | НС             | OSTIA                     | Uložit<br>zmeny |
|----------------------|--------------------------|-----------------------------|----------------|---------------------------|-----------------|
| PRIEBEH<br>HRY       |                          |                             |                |                           |                 |
| MUŽSTVÁ<br>a LOGÁ    | DOMÁCI                   |                             | HOSTIA         |                           | 1               |
| DATABÁZA             | □ Odstrániť d            |                             |                |                           |                 |
| HRÁČOV               | Zmeniť<br>logo           | Zrušiť<br>logo              | Zmeniť<br>logo | Zrušiť<br>logo            |                 |
|                      | Vybrať<br>z data         | 'tímy<br>bázy               | S C            | ľ prepojenie<br>latabázou |                 |

V tejto časti sa zadávajú údaje o tímoch a hráčoch do databázy. Postupne si to vysvetlíme:

## Vytvorenie nového tímu

V tomto okne zadávame názov tímu, logo (musíme ho mať pripravené v súbore .jpg, .png alebo aj gif). Na rozlíšení nezáleží, program si automaticky logo upraví tak, aby sa zmestilo do vyhradeného priestoru obrazovky.

|                              |                    | Zmone údejov tímu                    |                   | Zatvoriť |
|------------------------------|--------------------|--------------------------------------|-------------------|----------|
| PRIEVIDZA<br>NITRA<br>KOŠICE | Vložiť<br>nový tím | Názov tímu: POPRAD                   |                   |          |
| POPRAD                       | 🎤 Zmeniť<br>údaje  | Zmeniť logo<br>Zrušiť logo           | - THE PART        |          |
|                              | Hráči<br>na zápas  |                                      | F12, 1985         |          |
|                              | Odstrániť<br>tím   | Späť Vykonať zmeny<br>zoznamu hráčov | Potvrdiť<br>zmeny |          |
|                              |                    |                                      |                   |          |
|                              |                    |                                      |                   |          |
|                              |                    |                                      |                   |          |

Po vložení nového tímu môžeme naplniť databázu hráčov (celý tím aj s náhradníkmi). Podľa tabuľky vyplňte jednotlivé údaje o hráčovi. Ak máte fotografiu hráča, môžete aj tú importovať. Program si automaticky upraví rozmery fotografie aby vyhovovali zobrazeniu. Môžete použiť aj animovaný formát gif.

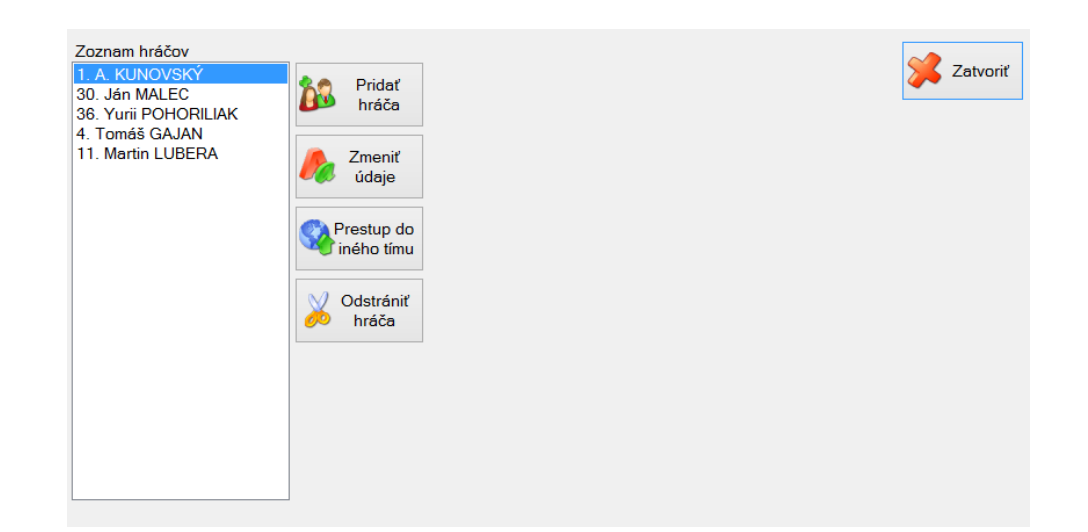

| 6                                                                                                    | E                                                                                                    | videncia hráčov - tí                                                                                                    | m PRIEVIDZA                                                                                                    |                   | ×        |
|----------------------------------------------------------------------------------------------------|----------------------------------------------------------------------------------------------------|----------------------------------------------------------------------------------------------------|----------------------------------------------------------------------------------------------------|-------------------|----------|
| Zoznam hráčov<br>1. Marek KVET<br>99. Michal KVET<br>23. Viliam NOVÁK<br>2. Peter PELLEGRINI<br>3. Tomáš PELLEGRINI | Image: Second systemPridať<br>hráčaImage: Second systemZmeniť<br>údajeImage: Second systemZmeniť<br>údajeImage: Second systemPrestup do<br>iného tímuImage: Second systemOdstrániť<br>hráča | Zmena údajov o hráčovi<br>Číslo hráča (*):<br>Meno (*):<br>Priezvisko (*):<br>Post:<br>Dátum narodenia:<br>Iné záznamy: | 23 €         Viliam         Novák         Obranca         27. 7.1989         Vroku 2019 prestúpil z         Olomoucu. Doteraz hral 10         zápasov.] | Zrušiť fotografiu | Zatvoriť |
|                                                                                                    |                                                                                                    | <ul> <li>Hrá zápas</li> <li>Žltá karta</li> <li>Červená karta</li> </ul>                                                | Späť                                                                                                    | Uložiť<br>zmeny   |          |

V prípade prestupu hráča do iného tímu, nie je potrebné znovu zadávať údaje ale stačí stlačiť tlačítko prestup do iného tímu.

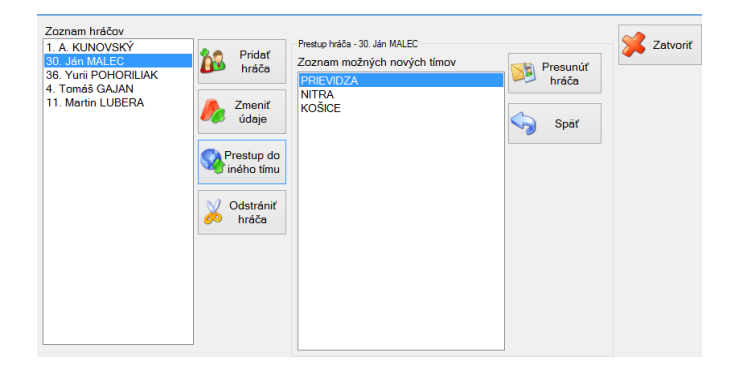

Pred začiatkom zápasu je potrebné vybrať zo zoznamu hráčov nastupujúcich hráčov. V prípade striedania program ponúkne ako prichádzajúcich hráčov len sediacich na lavičke.

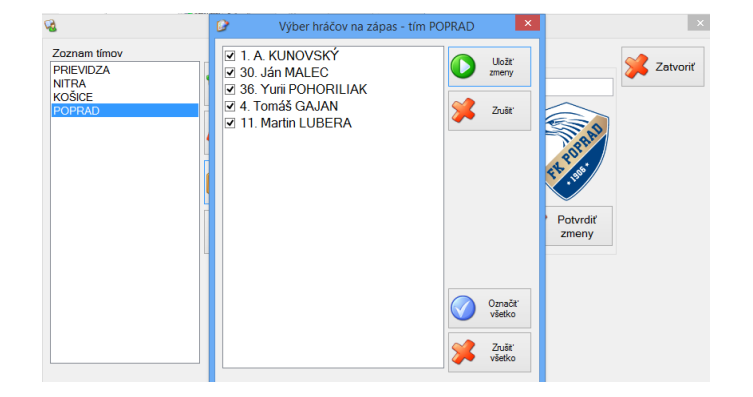

## Výber tímov do zápasu

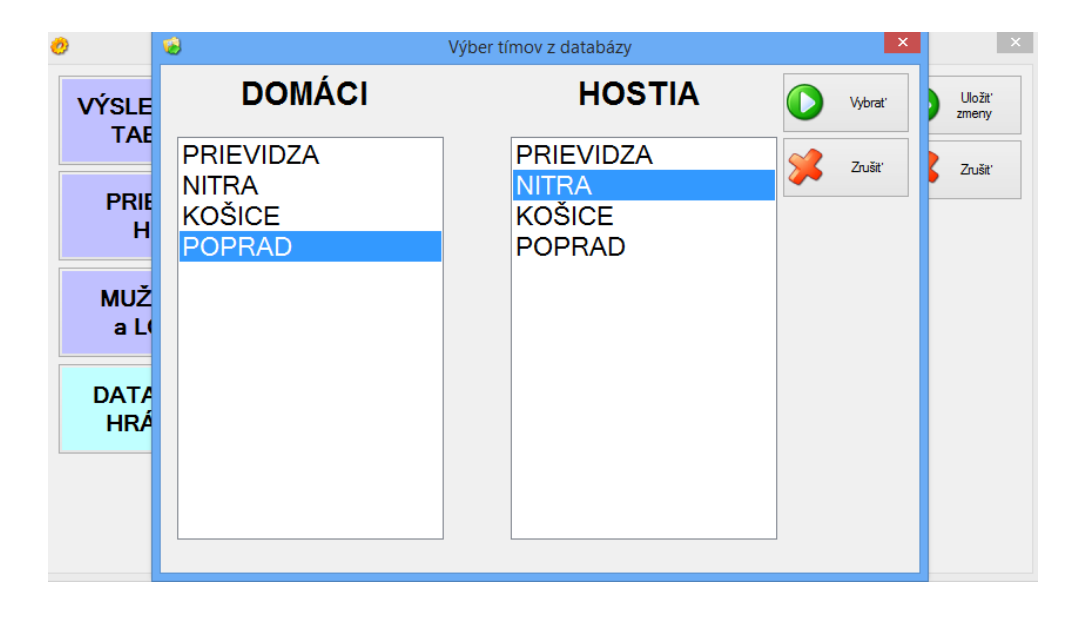

Pred začiatkom zápasu z databázy tímov vyberiete hrajúce tímy. Ak majú aj uložené logá, tie sa automaticky naimportujú a zobrazia.

## <u>Skórovanie</u>

Ak dá niektorý tím gól tak po stlačení tlačítka ZMENA STAVU sa otvorí nasledovné okno:

| ŽLTÁ       | 🥑 Gól - nastavenia                  | a ×             |         | ŽLTÁ             |
|------------|-------------------------------------|-----------------|---------|------------------|
| KARTA      | 1. A. KUNOVSKÝ                      | Potyrdiť gól    |         | KARTA            |
| ČERVENÁ    | 36. Yurii POHORILIAK                | i otvidit goi   |         | ČERVENÁ          |
| KARTA      | 4. Tomáš GAJAN<br>11. Martin LUBERA | Znížiť skóre    |         | KARTA            |
| ZMENA      |                                     |                 |         | ZMENA            |
| STAVU      |                                     | Resetovať skóre |         | STAVU            |
| STRIEDANIE |                                     |                 |         | STRIEDANIE       |
| STRIEDARIE |                                     |                 |         | STRIEDANIE       |
|            |                                     |                 | AV      |                  |
|            |                                     | Návrat späť     | NV<br>V | <b>X</b> UKONČIŤ |
|            |                                     |                 |         |                  |

- Vyberiete hráča, ktorý dal gól a na obrazovke sa zobrazí jeho fotografia a meno.

# Žltá a červená karta

Ak dostane hráč trest žltú kartu, stlačíte tlačítko ŽLTÁ KARTA. Ak je hráč vylúčený červenou kartou tak stlačíte tlačítko ČERVENÁ KARTA. Na obrazovke sa najskôr zobrazí žltá karta a až následne červená karta.

## Prezentácia hráčov

Pred začiatkom zápasu ale aj počas zápasu je možné pustiť prezentáciu hráčov. Predčasné ukončenie prezentácie tlačítkom Esc.

Parametre prezentácie ako sú farby, fonty, výška fontov sa dá meniť.

| וטט |              |            |                                          |         |          |
|-----|--------------|------------|------------------------------------------|---------|----------|
|     | <u>a</u>     | 10         | Brodstavania bráčov<br>Farby prezentácie | x       | ×        |
|     | Nadpis:      | Zmenit'    |                                          | Zmenit' | 😚 Uložiť |
|     | Titulky:     | Zmenit'    | Titulky:                                 | Zmenit' |          |
|     | Údaje:       | Zmenit'    | Údaje:                                   | Zmenit' | Zatvoriť |
|     | Číslo hráča: | Zmenit'    | Číslo hráča:                             | Zmenit' |          |
|     | Meno hráča:  | Zmenit'    | Meno hráča:                              | Zmenit' |          |
|     |              |            |                                          |         |          |
|     |              | Povolit př | erušení hry:                             | nie     |          |
|     |              |            | - Y F                                    |         |          |

| <i>t</i> a               | Fonty prezentácie                          |          | ×      |
|--------------------------|--------------------------------------------|----------|--------|
| Názvy tímov:             | Microsoft Sans Serif; 176,25pt; style=Bold | Zmenit'  | Uložiť |
| Podnadpis (prezentácia): | Arial; 68,25pt; style=Italic               | Zmenit'  | zmeny  |
| Údaje o hráčoch:         | Arial; 54,75pt                             | Zmenit'  | Zrušiť |
| Čislo a meno hráča:      | Arial; 90pt                                | Zmeniť   |        |
|                          | Návr                                       | rat späť |        |

## Ovládací počítač

Pre ovládanie sa využíva notebook s dotykovým displejom. Pre zadávanie údajov do databázy sa využíva klávesnica notebooku. Výstup sa využíva HDMI prípadne DVI. Výstup je napojený na vstup do videoprocesora a od tadiaľ na veľkoplošnú obrazovku. Program dokáže generovať obraz podľa rozlíšenia veľkoplošnej obrazovky aj bez použitia videoprocesoru s funkciou SCALE.

Odporúčame pre kontrolu obrazu, pripojiť na výstup videoprocesora kontrolný monitor. Ideálne je ak obsluha vidí na veľkoplošnú obrazovku – pre kontrolu zobrazenia.

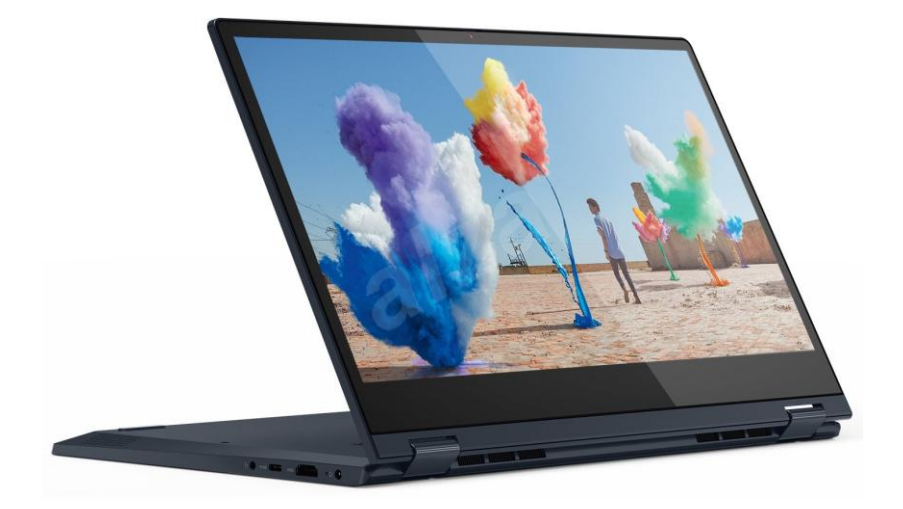

| AMDA<br>ATHLON 300U 2.4G<br>28GB SSD<br>28GB SSD<br>28GB SSD<br>26GRATED GRAPHICS<br>4" FHD TN TS<br>56LL<br>26LL<br>2001 2.4G<br>26RATED GRAPHICS<br>4" FHD TN TS<br>56LL<br>2011 2012 2.4G | X_BLACK<br>aPad C340-14API<br>e: 81N6<br>D-14API 300U 4G 128G 10S<br>umber: MP1QNZ08<br>NZ08 MO.MPNXB030201T<br>NZ08 MO.MPNXB030201T<br>1N600CHCK S/N:MP1QNZ08 | 1.118M4PF3 15.36V45Wh         AT BE BG CH CY CZ DE         DK EE LE EN FIT HR HR         HU E IS IT LUL LT LU         LV MT NL NO PL PT RO         Se SI SK TR UK         N COM PN EL 42810509         Digin: (4L) Origin CN         Stg         Made in China         Of Lenovo |
|----------------------------------------------------------------------------------------------------|----------------------------------------------------------------------------------------------------|----------------------------------------------------------------------------------------------------|
| CPU: AMD A1<br>Storage: 128G<br>RAM: 4GB<br>GPU: INTEGF<br>Display: 14" F1<br>Battery: 4CEL<br>OS: Windows<br>EAN:01947782                                                                   | Color:ONYX_B<br>Lenovo IdeaPa<br>Model Name 8<br>NB IP C340-14<br>(S)Serial Numb<br>S/N.MP1QNZ0<br>S/N.MP1QNZ0                                                 | Battery info: L1<br>Battery info: L1<br>BK<br>EU<br>EU<br>Contry of Origi<br>Weight: 2.25Kg<br>Date:20/03/02<br>Manufactured fo                                                                                                    |